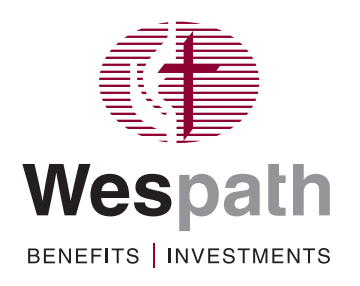

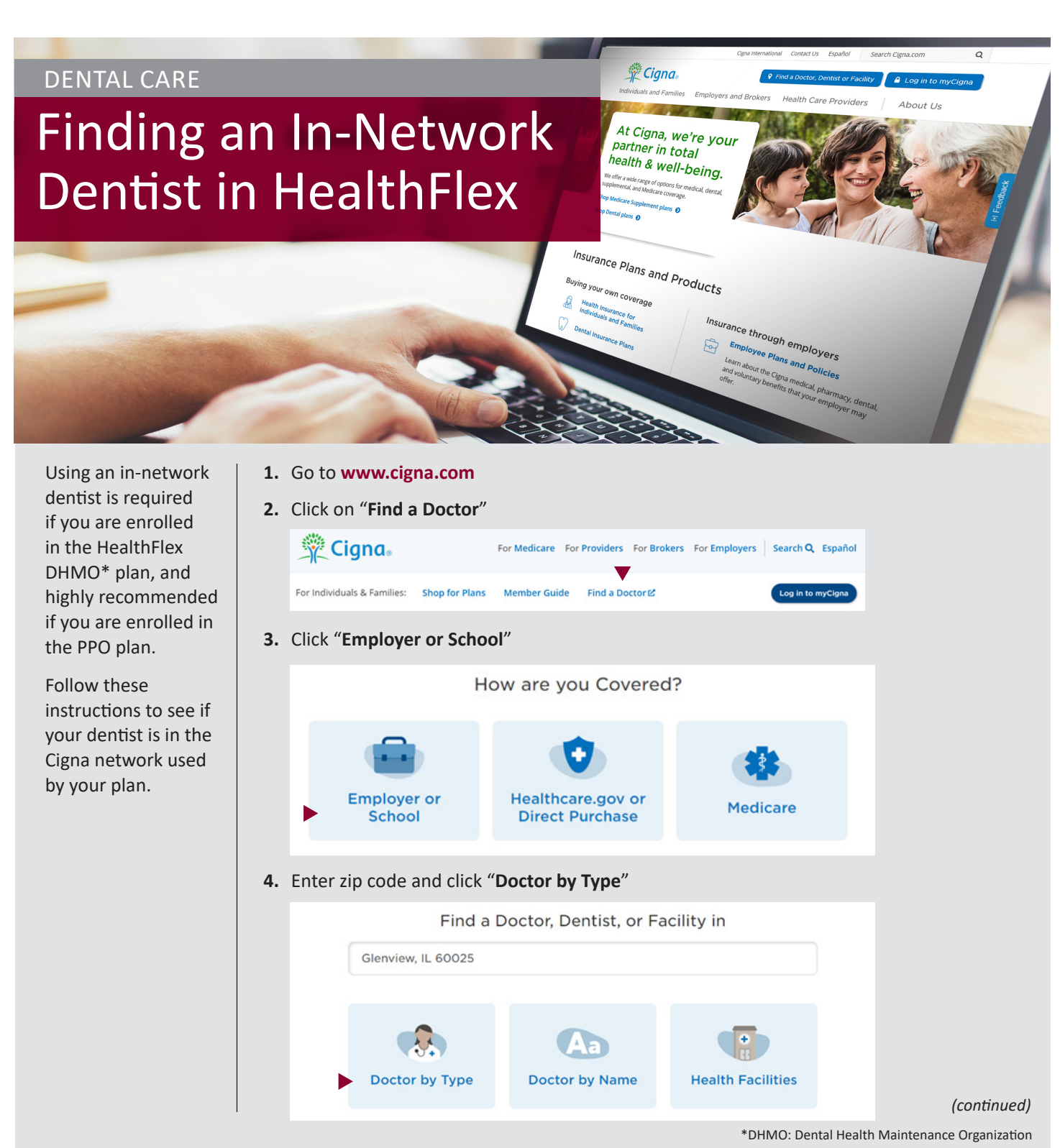

- 5. Select "General Dentist"
- 6. On the Login/Register pop-up, click "Continue as Guest"

| Doctor by Type | Doctor by Name Locatio | ins     |
|----------------|------------------------|---------|
| Login/Register |                        | Close 🗙 |
|                | Not a customer?        |         |
| Log In         | Shopping for a new pla | an?     |
| Register       | Continue as guest      |         |
|                |                        |         |

## 7. Click "Continue"

|        | Please Select a Plan     |
|--------|--------------------------|
| I Live | in Orland Park, IL 60462 |
|        | Search Again Continue    |
|        | Continue without a plan  |

8. If you are looking for an in-network dentist for the DHMO, choose "Access Plus." Only Access Plus providers are covered under the DHMO.

If you are looking for an in-network dentist for the **PPO**, choose "Advantage." In-network benefits only apply to providers in the Advantage network.

| Plea | se Select a Plan/Network |
|------|--------------------------|
|      | CIGNA DENTAL CARE DHMO   |
|      | Access                   |
|      | Access Plus              |
|      | DPPO/EPO                 |
|      | Advantage                |

Dentists in the network within 25 miles of your zip code will be displayed.